# **Texts**

#### Jiseok Chae

Department of Mathematical Sciences KAIST

Week 13

3

## Contents

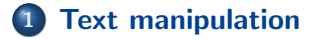

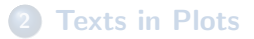

æ

2/18

イロト イヨト イヨト

The main usage of MATLAB is to use it as a mathematical software, but still, there are cases where you need to manipulate texts.

For example, a data you want to read in can contain qualitative information written in text instead of numbers, or you may want to enhance your plots by including some written information . Technically, there are two types of text data in MATLAB: *character vectors* and *strings*.

```
>> s1 = 'Hello?'; % Using ' ' : A character vector
>> s2 = "No thanks..."; % Using " " : A string
>> class(s1)
ans =
    'char'
>> class(s2)
ans
    'string'
```

|                     | ٠     | 비사 사람사 사람사 사람사 🔅 | ≣ ୬୍ବ୍ଙ |
|---------------------|-------|------------------|---------|
| Jiseok Chae (KAIST) | Texts | Week 13          | 4 / 18  |

Technically, there are two types of text data in MATLAB: *character vectors* and *strings*.

The difference is that a character vector is a "vector" (that is, an array) of characters, while a string is a single item by itself.

A character is (roughly) a glyph in a computer, including letters, digits, and punctuation marks. Whitespaces are also characters.

However, let us not bother distinguishing between them. We will only focus on character vectors, but we will still just call them strings.

Recall that a string created by single quotation marks is a character *vector*. Several vector operations are directly overloaded.

```
>> s1 = 'Algebra';
>> numel(s1) % = length(s1)
ans =
     7
>> s0 = 'Linear';
>> s = [s0 ' ' s1]
s
  =
    'Linear Algebra'
```

イロト イヨト イヨト -

To really convince you that character vectors are really vectors, we present you the following example:

| >> s1'                   |  |  |
|--------------------------|--|--|
| ans =                    |  |  |
| $7\!	imes\!1$ char array |  |  |
| 'А'<br>'l'               |  |  |
| 'g'<br>'e'               |  |  |
| 'b'<br>'r'               |  |  |
| 'a'                      |  |  |

To make an array of strings, you can use the function char.

However, note that s1 is now padded with whitespace to match the length of the other strings.

・ 同 ト ・ ヨ ト ・ ヨ ト …

The function deblank removes all the trailing blanks, and strtrim removes all the leading and trailing blanks.

```
>> s5 = ' Statistics ':
>> deblank(s5)
ans
    =
        Statistics'
    ,
>> strtrim(s5)
ans
    =
    'Statistics'
```

э

Using the equality operator == will compare strings character by character, and only work when two strings have the same length. The more "natural" comparison is done by strcmp.

The more natural comparison is done by stremp

```
>> t1 = 'Numerical'; t2 = 'Analysis';
>> s2 == t2
ans =
  1 \times 8 logical array
  1 1 1 1 1 1 1 1
>> strcmp(s2, t2)
ans =
  logical
   1
```

Image: A = 1 = 1

Converting between numbers and strings are done by num2str and str2num.

>> disp(pi) 3.1416 >> num2str(pi) ans = '3.1416' >> minusone = str2num('-1') minusone = -1

э

## Contents

**1** Text manipulation

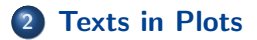

æ

・ロト ・四ト ・ヨト ・ヨト

The function text *adds* a string onto a plot. (It does not create a plot on its own.)

Let us try executing the following script.

```
plot_with_name.m ______
x = linspace(0, 2*pi, 150);
y = sin(x);
plot(x, y);
text(2*pi, 0, 'sin(x)');
```

With the plot of the graph of  $y = \sin x$ , the text  $\sin(x)$  appears on the right of the point  $(2\pi, 0)$  as specified.

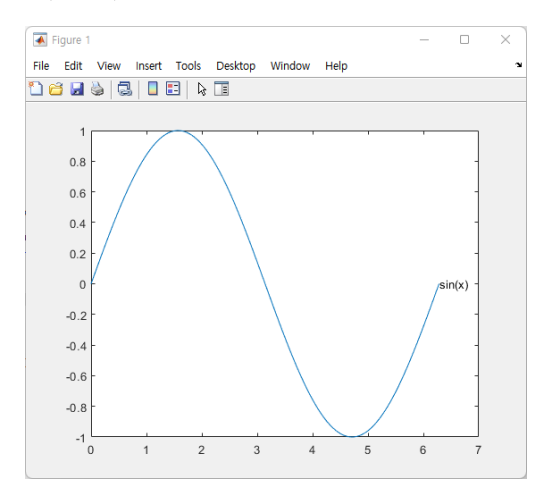

ロト (個) (注) (注) (注) ヨーク

To make the text to be centered at the specified point, you should add such options. Let us change the last line of the script as follows:

plot\_with\_centered\_name.m \_\_\_\_\_

```
x = linspace(0, 2*pi, 150);
y = sin(x);
plot(x, y);
text(2*pi,0,'sin(x)','HorizontalAlignment','center');
```

イロト 不得 トイヨト イヨト

Now the text sin(x) appears centered at the point  $(2\pi, 0)$ .

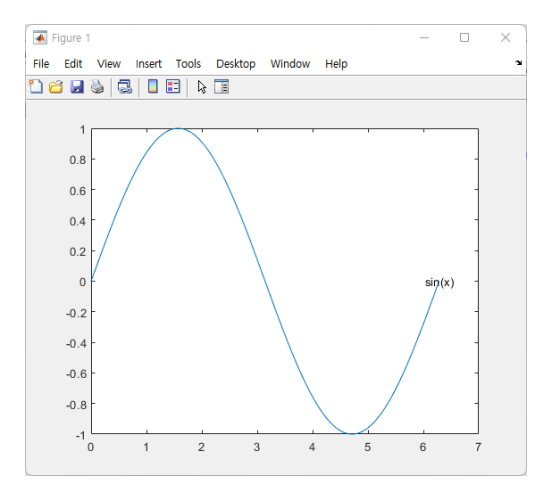

э

< 冊 > < Ξ

Multiple texts can be added simultaneously.

```
what_is_happening.m ____
```

```
x_coords = [1, 4, 2, 6];
y_coords = [5, 8, 2, 3];
s1 = 'Huh?';
s2 = 'Huh??';
s3 = 'Huh???';
s4 = 'Huh????';
str_arr = char(s1, s2, s3, s4);
plot(x_coords, y_coords);
text(x_coords, y_coords, str_arr);
```

Also note that some texts are outside of the axes, as they are added after drawing the plot.

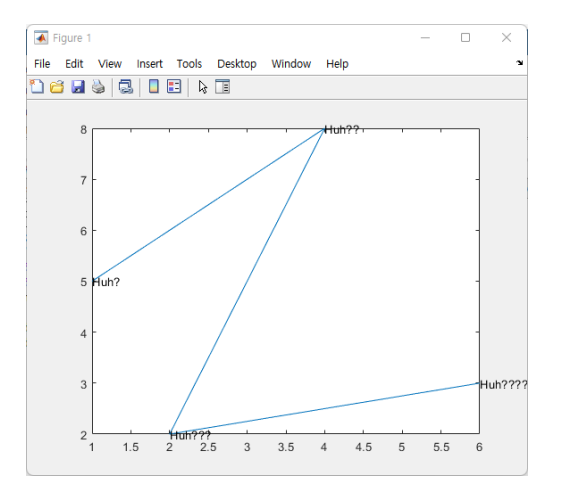

·ㅁ▶ 《鄙▶ 《문▶ 《문▶ · 문· '오'

#### Thank you!

3

・ロト ・ 日 ト ・ ヨ ト ・ ヨ ト